Conosci il codice AM/OEM? Inseriscilo e trovalo subito all'interno del nostro e-commerce, se non lo trovi non disperare...lo cercheremo per te

| nerce,<br>.lo | Ricerca per codice | ٩                    |                                                |
|---------------|--------------------|----------------------|------------------------------------------------|
|               | FT058FE            | Q Inseris<br>d'ingra | sci la targa e clicca sulla lente<br>andimento |

CONTATTI

# **RICERCA PER CODICE**

PRODOTTI

HOME

La ricerca non ha prodotto risultati...

Seleziona dal menù a tendina in quale categoria ricercare.

Es. Cerchiamo Turbocompressore

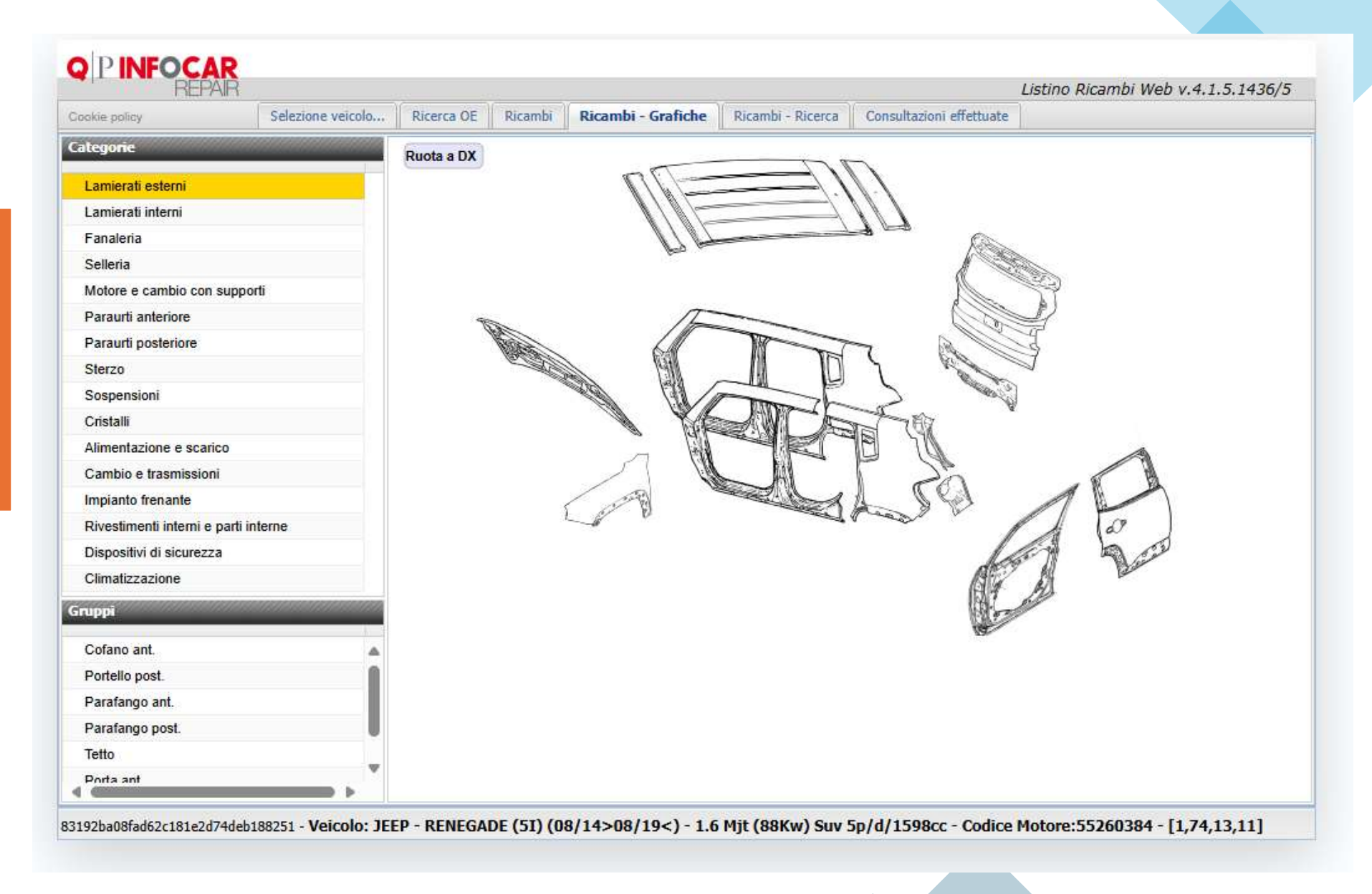

Seleziona la categoria di riferimento

### SELEZIONA ALIMENTAZIONE E SCARICO

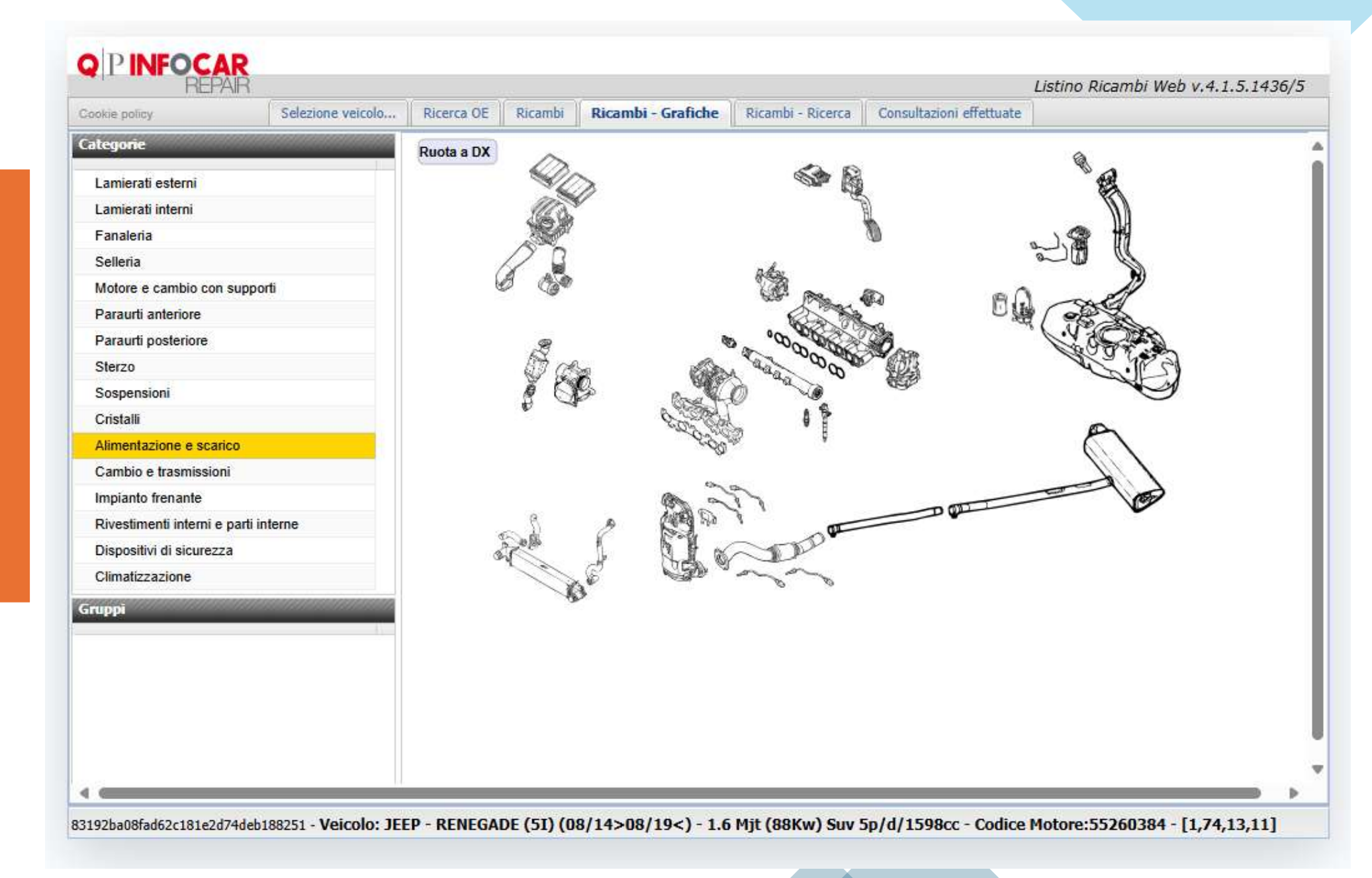

## SELEZIONA GRAFICAMENTE TURBOCOMPRESSORE

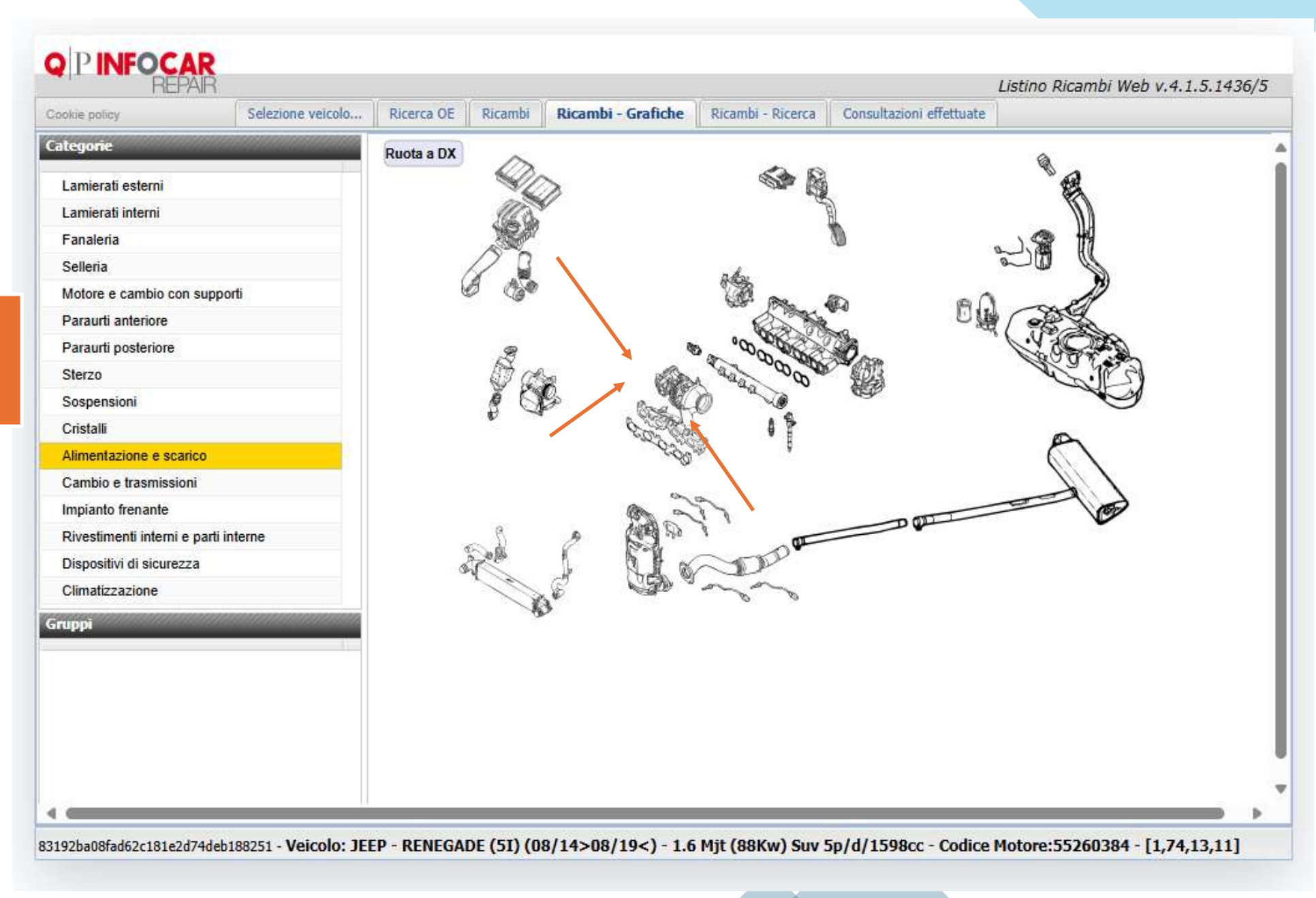

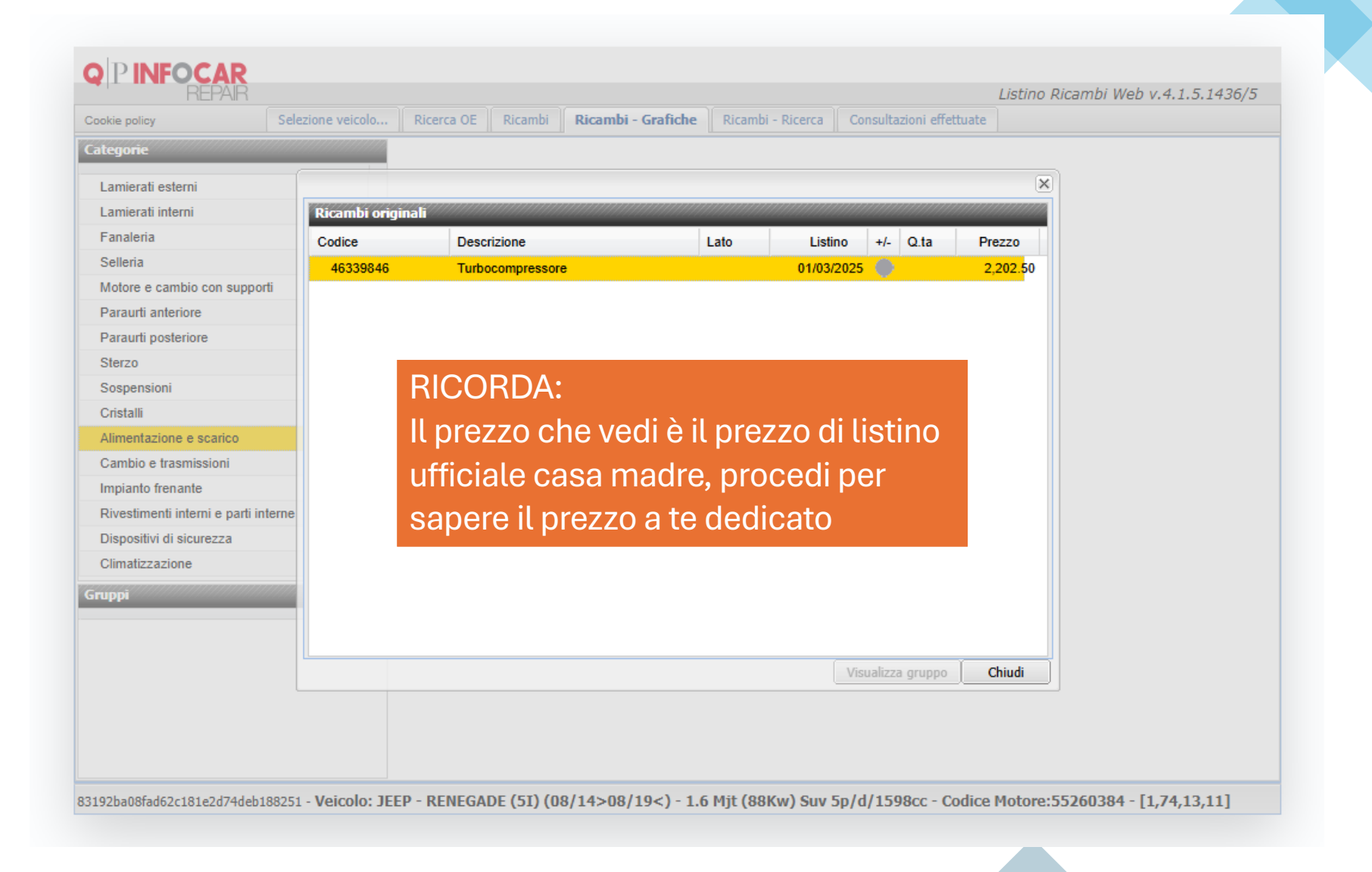

Clicca e seleziona facendo passare il tasto da grigio a verde ed inserendo il ricambio nel carrello «infocar»

Ricorda in questo momento non stai confermando nessun acquisto

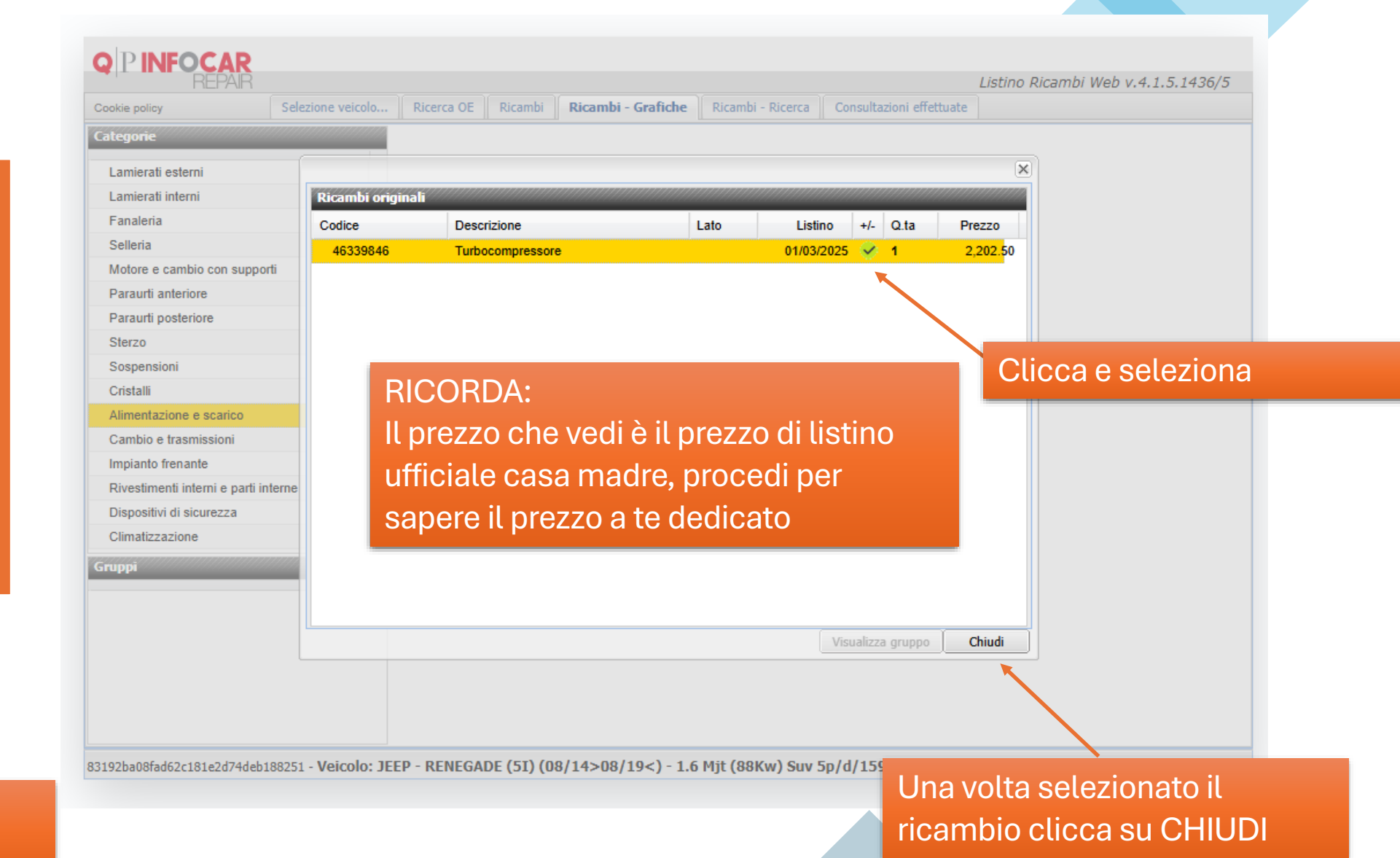

Una volta selezionato il ricambio clicca su CHIUDI

Vuoi procedere con ulteriori ricerche

Ripeti la procedura precedente

Se invece hai concluso seleziona il tasto

## CONSULTAZIONI EFFETTUATE

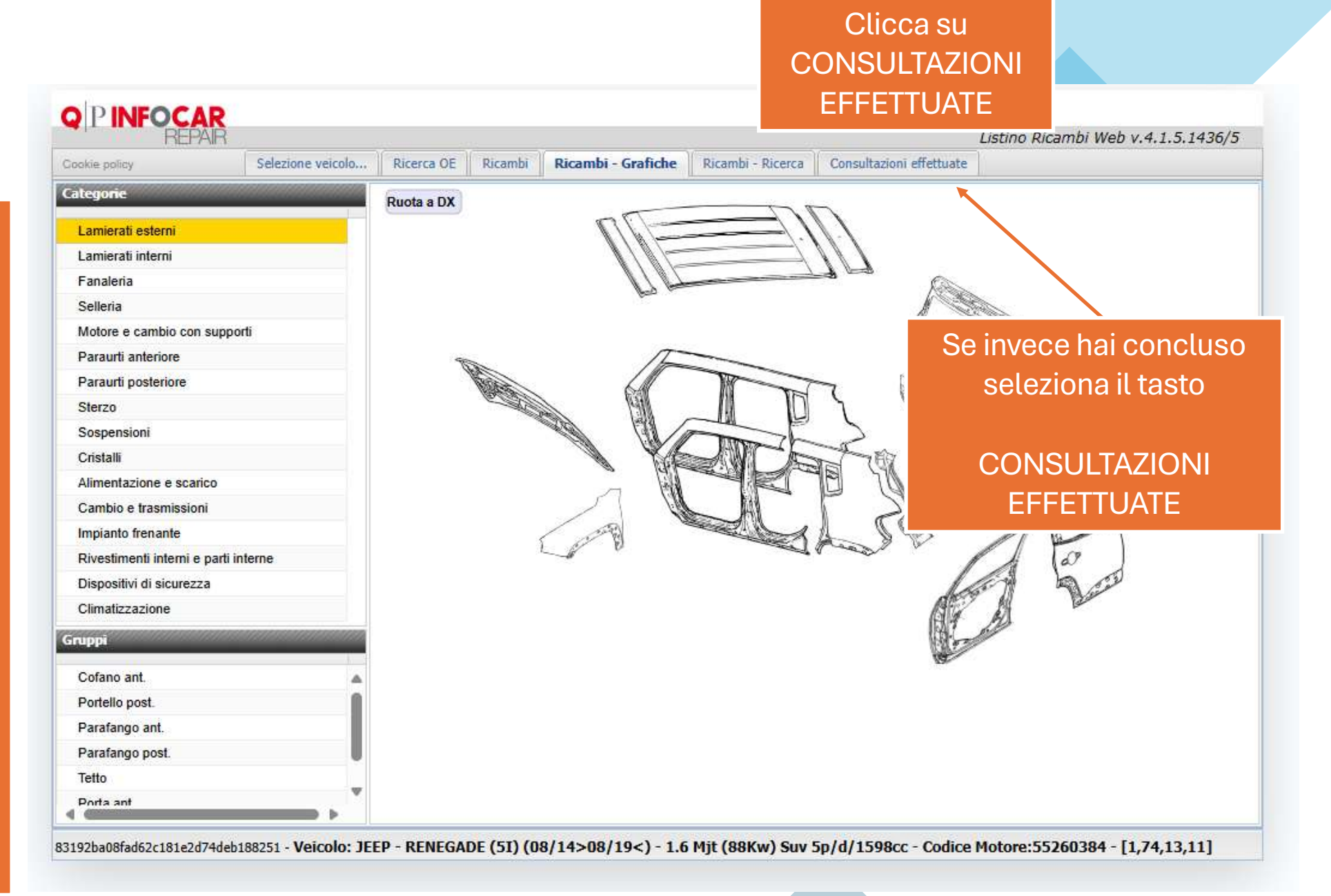

#### In questa sezione trovi tutti i ricambi ricercati

#### POTRAI

- USCIRE DALLA
  RICERCA
- STAMPARE LA
  RICERCA FATTA
- TRASFERIRE I RICAMBI E CONOSCERE IL PREZZO A TE RISERVATO

| Q P INFOCAR                                                                                                    |             |            |      |  |  |  |
|----------------------------------------------------------------------------------------------------|-------------|------------|------|--|--|--|
| REPAIR Listino R                                                                                                 | licambi Web | v.4.1.5.14 | 36/5 |  |  |  |
| Cookie policy Selezione veicolo Ricerca OE Ricambi Ricambi - Grafiche Ricambi - Ricerca Consultazioni effettuate |             |            |      |  |  |  |
| 搇 Stampa selezionati (PDF) 🚽 Trasferisci Ricambi ed Esci 🖓 Esci dalla ricerca                                    |             |            |      |  |  |  |
| 🔽 Seleziona tutti 🔲 Deseleziona tutti                                                                            |             |            |      |  |  |  |
| S Q.ta Descrizione ricambio Lato Codice Ricambio Produttore                                                      | Prezzo      | Totale     | D    |  |  |  |
| □ JEEP - RENEGADE (5I) (08/14>08/19<) - 1.6 Mjt (88Kw) Suv 5p/d/1598cc                                           |             |            |      |  |  |  |
| ☑ 1 Turbocompressore 46339846                                                                                    | € 2,202.50  | € 2,202.50 | 3    |  |  |  |
|                                                                                                    |             | € 2,202.50 |      |  |  |  |
|                                                                                                    |             |            |      |  |  |  |

RICORDA:

Il prezzo che vedi è il prezzo di listino ufficiale casa madre, procedi per sapere il prezzo a te dedicato

83192ba08fad62c181e2d74deb188251 - Veicolo: JEEP - RENEGADE (5I) (08/14>08/19<) - 1.6 Mjt (88Kw) Suv 5p/d/1598cc - Codice Motore:55260384 - [1,74,13,11]

TRASFERIRE I
 RICAMBI E
 CONOSCERE IL
 PREZZO A TE
 RISERVATO

CLICCA SU
 TRASFERISCI RICAMBI

• CLICCA SU «SI»

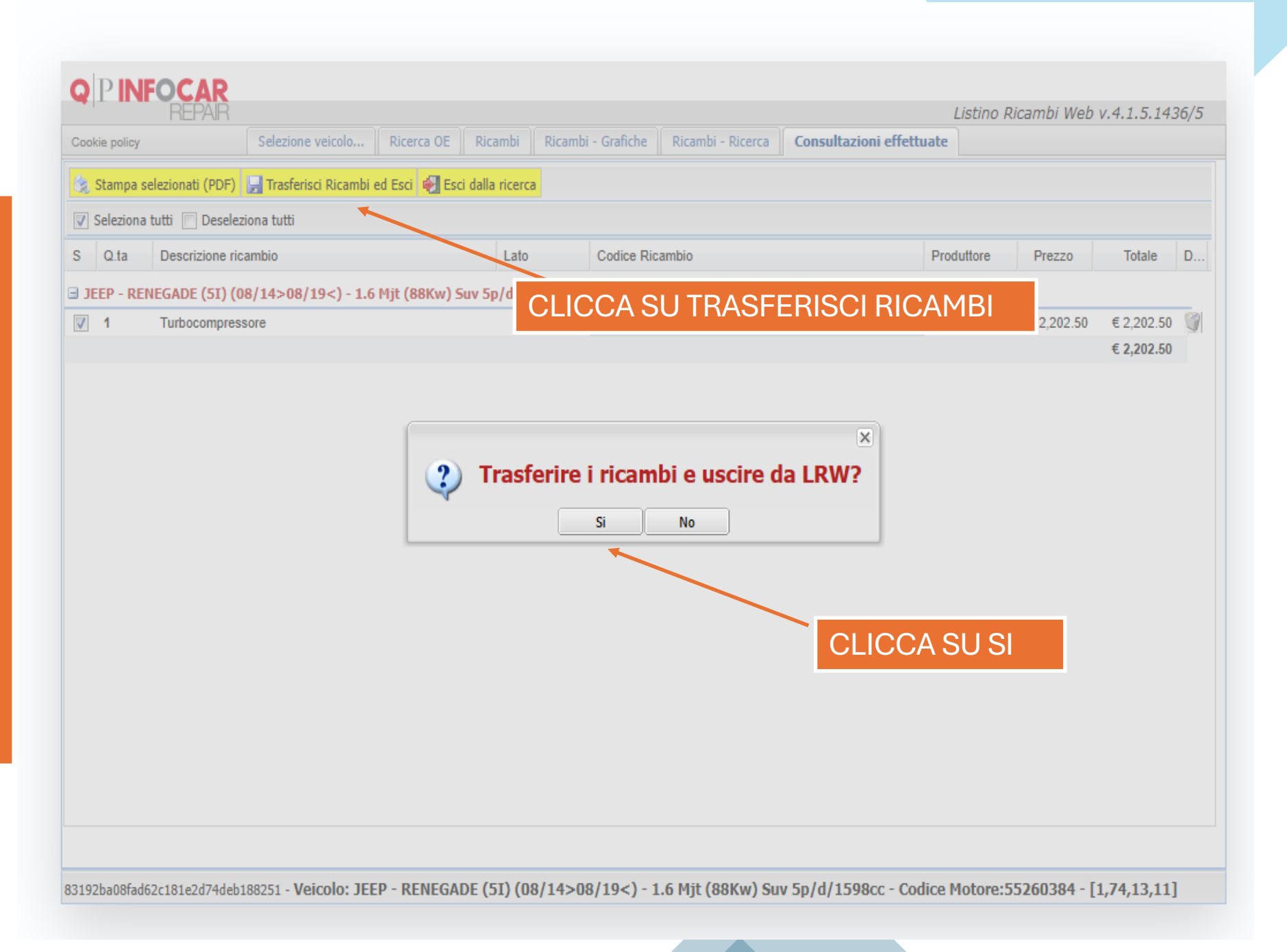